Manual do Sistema Nota Fiscal Eletrônica de Serviços (Contador)

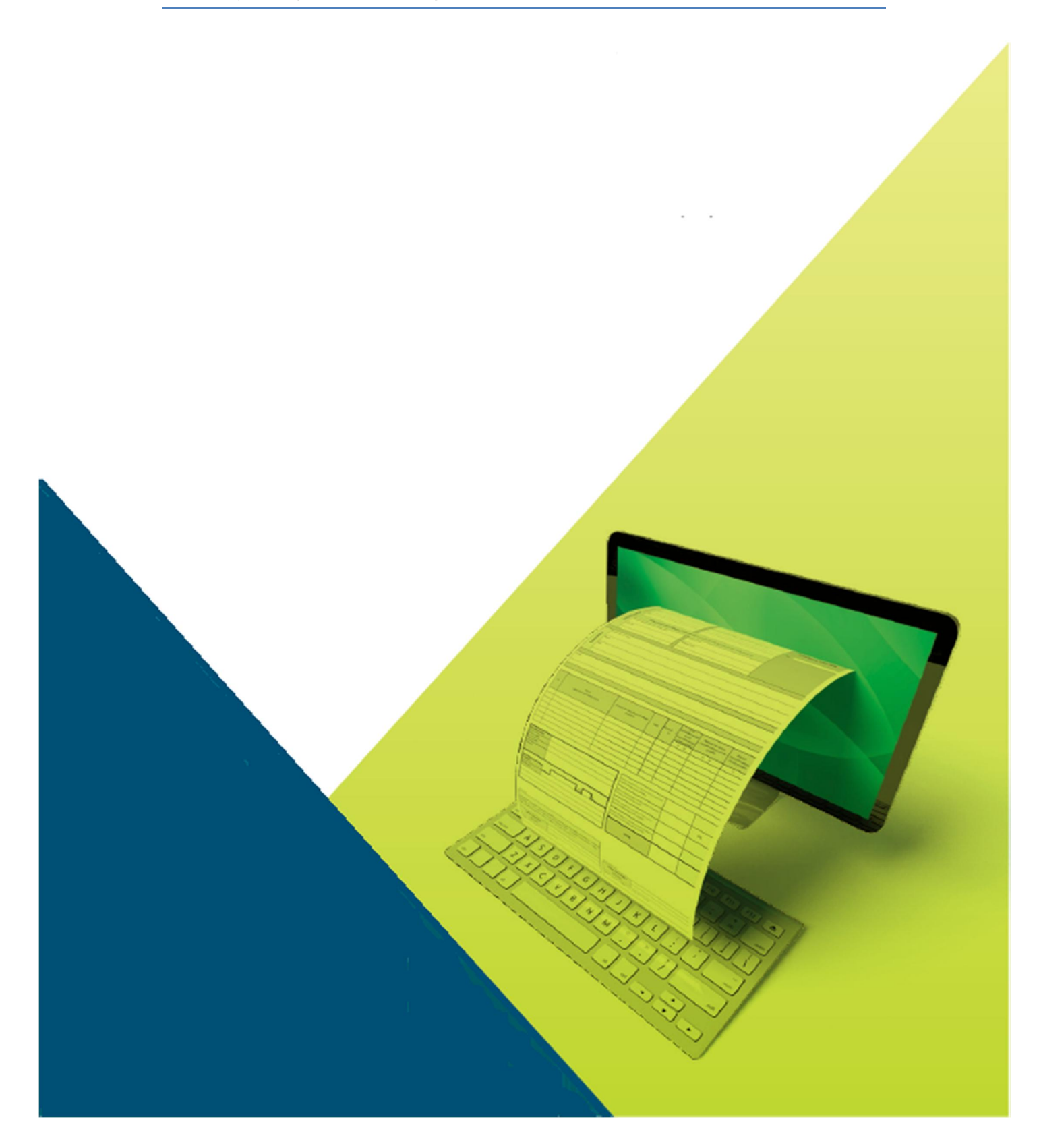

## Índice:

| Índice:                           | 2  |
|-----------------------------------|----|
| Apresentação                      | 3  |
| Entrada no sistema                | 4  |
| Acesso ao sistema                 | 8  |
| Ambiente de trabalho do Contador: | 10 |

O sistema de Nota fiscal Eletrônico foi implementado para atender as necessidades de informatização dos departamentos de Tributação e Fiscalização das prefeituras municipais.

A Nota Fiscal de Serviços Eletrônica (NFSe) é um documento de existência apenas digital, emitido e armazenado eletronicamente, com o intuito de documentar, para fins fiscais, uma operação de prestação de serviço ocorrida entre as partes. Sua utilização possui inúmeras vantagens quando comparadas ao sistema manual de emissão de notas, entre elas podemos citar o fim da papelada, a redução dos custos com armazenagem de documentos fiscais, a otimização dos processos de organização, guarda e gerenciamento de documentos eletrônicos facilitando a recuperação e intercâmbio das informações, diminuição da sonegação e aumento da arrecadação sem aumento da carga tributária, além de melhorar o processo de controle fiscal.

O sistema NFSe foi desenvolvido baseando-se nas normas da ABRASF – Associação Brasileira das Secretarias de Finanças das Capitais. O diferencial do produto encontra-se no módulo de incentivo tributário. Uma vez que a prefeitura adota o programa de incentivo tributário o sistema permite a criação de um mecanismo de geração de crédito para cada contribuinte que solicita o documento fiscal ao prestador em seu dia –a –dia. Além disso o sistema possui inúmeros relatórios que auxiliarão ao gestor tributário na tomada de decisão.

Ao desenvolver o sistema de Nota a empresa criadora visou agregar em um único ambiente segurança, transparência e comodidade tanto para o prestador de serviço quando para o tomador de serviços. Criou ainda um sistema no qual a prefeitura poderia controlar e fiscalizar as movimentações de todas as empresas prestadoras de serviço do município diminuindo assim a inadimplência e a necessidade de aumento da carga tributária.

Este manual de instruções tem por finalidade orientar o contador na utilização da nota fiscal de serviços eletrônica.

Para que o contador utilize-se do sistema de emissão eletrônica de nota fiscal de serviços faz-se necessário seu cadastramento junto ao departamento de fiscalização tributária da prefeitura. Este procedimento pode ser feito on-line.

Ao acessar o sistema a tela inicial que se apresenta ao usuário é a seguinte:

|             | Prefeitura<br>Demon<br>Nota Físcal | <b>Municipal d</b><br>s <b>tração</b><br>Eletrônica de | <b>le</b><br>Serviços |                     | Nota          | s Fiscais Emitidas<br>1798 | Empresas Cr<br>12 | redenciadas<br>5     |
|-------------|------------------------------------|--------------------------------------------------------|-----------------------|---------------------|---------------|----------------------------|-------------------|----------------------|
| PRESTADORES | TOMADORES                          | CONTADORES                                             | FISCALIZAÇÃO          | LEGISLAÇÃO          | SUPORTE       |                            |                   |                      |
| Prestado    | ores de S                          | Serviço                                                |                       |                     |               |                            |                   |                      |
|             | Cadastro<br>Prestado               | o de<br>or                                             |                       | Emitir<br>Nota Fi   | scal          |                            | M.<br>Pr          | anual do<br>restador |
| Tomador     | es de S                            | erviço                                                 |                       |                     |               | Contac                     | dores             |                      |
|             | , Consulta<br>RPS                  | a                                                      |                       | Verifica<br>Autenti | r<br>cidade   |                            | Ca<br>Co          | dastro de<br>ntador  |
|             | Ciona?                             | ite a emissão                                          | ACESSI<br>O presta    | E O SISTEMA         | onha acessa o | 3 EM                       | IITA SUA NF       | E                    |
| Au pagar t  | am semço, solic                    | ite a eniissau                                         | - O piesta            | uor por meio da s   | onna autosa u |                            | sistema elett     | Tela Inicia          |

Ao clicar no campo "Cadastro de Contador" o usuário é redirecionado a uma segunda tela onde o mesmo encontrará um formulário com 4 abas para se cadastrar. Na opção cadastro o usuário poderá solicitar a prefeitura de forma on-line seu cadastro no novo sistema de emissão de notas fiscais de serviços. A solicitação é simples, basta o requisitante preencher os campos adequadamente com suas informações. É importante nesta etapa que o usuário preencha corretamente todos os campos principalmente o campo "e-mail" pois, é através do e-mail informado pelo usuário que será encaminhada a senha para utilização do sistema. Na tela a seguir veremos os campos a serem completados pelo sistema.

Vale lembrar que o usuário só receberá a senha para utilização do sistema após o aval do corpo fiscal da prefeitura.

| 0000                                | Prefeitura Municipal de<br>Demonstração<br>Nota Fiscal Eletrônica de Serviços                                                                                                    |     |
|-------------------------------------|----------------------------------------------------------------------------------------------------|-----|
| Ambiente do C                       | ACESSAR SISTEMA CADASTRO CONSULTA                                                                                                    |     |
|                                     |                                                                                                    |     |
|                                     |                                                                                                    |     |
|                                     |                                                                                                    |     |
| Contador =>                         | Cadastro De Contadores                                                                                                    |     |
| Termos de Us                        | Dados Gerais - Sócios / Responsáveis - Serviços                                                                                                    |     |
|                                     |                                                                                                    |     |
| lermos de U                         | 0                                                                                                    |     |
| <sup>o</sup> rezado Cont            | ibuinte                                                                                                    |     |
| A Prefeitura Mu<br>Veste sentido, # | icipal de Caratinga vem empreendendo esforços para aprimorar continuamente a qualidade dos serviços oferecidos aos contribuintes.<br>internet apresenta-se como um importante instrumento capaz de atende-los com agilidade e segurança. |     |
| E por falar em s<br>endereço eletrô | gurança, o contribuinte deverá cadastrar uma senha individual que permitirá o acesso à área restrita, de seu exclusivo interesse, no<br>ico da Prefeitura.                                                                               |     |
| A senha cadast                      | ada é intransferível e configura a assinatura eletrônica da pessoa física ou jurídica que a cadastrou.                                                                                                    |     |
| alertamos<br>da senha, (            | QUE CABERÀ EXCLUSIVAMENTE AO CONTRIBUINTE TODA RESPONSABILIDADE DECORRENTE DO USO INDEV<br>UE DEVERÀ SER GUARDADA EM TOTAL SEGURANÇA.                                                                                                    | IDO |
| Li e Aceito                         | s Termos de Uso do sistema de Nota Fiscal Eletrônica de Serviços*                                                                                                    |     |
| Campos Ob                           | gatórios                                                                                                    |     |
|                                     |                                                                                                    |     |
| Cadastrar                           |                                                                                                    |     |

Copyright © 2013 - Todos os Direitos Reservados

Cadastro Contador > Termos de Uso

Solicita-se que o contador faça uma atenta leitura do termo de uso e em seguida aceite os termos assinalando no botão, como exemplo na imagem acima.

Após aceitar os termos o sistema irá direcionar ao usuário para o preenchimento de informações da empresa. Todos os campos marcados com o sinal de asterisco (\*) devem obrigatoriamente ser preenchidos. É importante também que se faça o desbloqueio dos popups no browser usado para que o cadastro seja realizado com sucesso.

| INICIO      | ACESSAR SISTEMA | CADASTRO          | CONSULTA              |                  |              |   |
|-------------|-----------------|-------------------|-----------------------|------------------|--------------|---|
|             |                 |                   |                       |                  |              |   |
|             |                 |                   |                       |                  |              |   |
|             |                 |                   |                       |                  |              |   |
| ntador      | => Cadastr      | o de Con          | tadores               |                  |              |   |
| ermos de Us | Dados Gerais    | Sócios / Respo    | nsáveis Servicos      |                  |              |   |
|             |                 | occido / hoopo    |                       |                  |              |   |
|             | Dados G         | ierais            |                       |                  |              |   |
|             | * Campos O      | brigatórios       |                       |                  |              |   |
|             | Cumpos C        | brigatorios       |                       |                  |              |   |
| Nome Far    | itasia*         |                   |                       |                  |              |   |
| Razão S     | Social*         |                   |                       |                  |              |   |
| CNP.        | /CPF*           |                   |                       | Inscr. Estadual  |              |   |
|             | Email*          |                   |                       | Insc. Municipal  |              |   |
| Logra       | douro*          |                   |                       |                  |              |   |
| Logia       |                 |                   |                       | Complemente      | [            |   |
| N           | imero"          |                   |                       | Complemento      |              |   |
| I           | Bairro*         |                   |                       | CEP*             |              |   |
|             | UF* MG          |                   |                       | Municipio*       | Demonstração | • |
| Fone Com    | ercial*         |                   |                       | Fone Celular     |              |   |
| 5           | Senha*          |                   |                       | Confirmar Senha* |              |   |
|             | Esta emp        | resa está enquadr | ada no Simples Nacion | al               |              |   |
|             | * Compac        | brigatóriag       |                       |                  |              |   |
|             | - campos C      | bilgatorios       |                       |                  |              |   |

Cadastro Contador > Dados Gerais

| Neste                                           |                                                                                              | cadastro é                  |
|-------------------------------------------------|----------------------------------------------------------------------------------------------|-----------------------------|
| fundamental<br>informe todos<br>solicitados com | Prefeitura Municipal de<br>Demonstração<br>Nota Fiscal Eletrônica de Serviços                | que se<br>os dados<br>maior |
| veracidade                                      | Ambiente do Contador<br>INCIO ACESSAR SISTEMA CADASTRO CONSULTA                              | possível. O                 |
| endereço de e-                                  |                                                                                              | mail e senha                |
| merece atenção                                  | Contador => Cadastro de Contadores Termos de Uso Dados Gerais Socios / Responsiveis Serviços | e segurança.                |
| Após a                                          | Sócios / Responsáveis                                                                        | validação dos               |
| dados o sistema                                 | Adicionar Sócio / Responsável                                                                | irá direcionar              |
| para o cadastro                                 | Campos Obrigatórios                                                                          | de                          |
| responsáveis ou                                 |                                                                                              | sócios. É                   |
| importante                                      | Laucsua                                                                                      | indicar o                   |
| nome completo                                   | Copyright © 2013 - Todos os Direitos Reservados                                              | e o CPF. Para               |
| adicionar mais                                  |                                                                                              | pessoas                     |

bastas clicar no botão adicionar.

Cadastro Contador > Sócio / Responsáveis

Cadastro Contador > Serviços

Uma vez que o cadastro foi autorizado pela prefeitura o usuário poderá utilizar-se de todos os recursos do sistema de Nota Fiscal de Serviços Eletrônica.

|             | Contador                                           |  |
|-------------|----------------------------------------------------|--|
| INICIO      | ACESSAR SISTEMA CADASTRO CONSULTA                  |  |
|             |                                                    |  |
| Contador    | r => Cadastro de Contadores                        |  |
| Termos de U | Iso Dados Gerais - Sócios / Responsáveis - Seniços |  |
|             | Serviços                                           |  |
|             | Adicionar Serviços                                 |  |
|             | Categorias                                         |  |
|             | Código   Descrição   Aliquota %                    |  |
|             | * Campos Obrigatórios                              |  |
|             |                                                    |  |

Para acessar o sistema o Contador deverá clicar no campo "Acessar o Sistema" como indicado na imagem abaixo.

|                                   | Prefeitura Municipal<br>Demonstração<br>Nota Físcal Eletrônica de | <b>de</b><br>e Serviços  |                                | Notas         | Fiscais Emitidas E<br>1798 | npresas Credenciadas<br>125                 |
|-----------------------------------|-------------------------------------------------------------------|--------------------------|--------------------------------|---------------|----------------------------|---------------------------------------------|
| PRESTADORES                       | TOMADORES                                                         | FISCALIZAÇÃO I           | LEGISLAÇÃO                     | SUPORTE       |                            |                                             |
| Prestado                          | ACESSAR SI                                                        | STEMA                    |                                |               |                            |                                             |
|                                   | Cadastro de<br>Prestador                                          |                          | Emitir<br>Nota Fis             | scal          |                            | Manual do<br>Prestador                      |
| Tomador                           | res de Serviço                                                    |                          |                                |               | Contado                    | res                                         |
|                                   | , Consulta<br>RPS                                                 |                          | Verificar<br>Autentio          | cidade        |                            | Cadastro de<br>Contador                     |
| Como Fund<br>PEÇA A I<br>Ao pagar | <b>NOTA</b><br>um serviço, solicite a emissão                     | 2 ACESSE 0<br>O prestado | O SISTEMA<br>or por meio da se | enha acessa o | (3) EMITA<br>O sist        | A SUA NF-E<br>ema eletuará o cálculo do ISS |

## Contadores

Uma vez que o usuário clicou no botão ele será redirecionado a uma tela de login e senha. Nesta tela o usuário deverá informar o CNPJ da empresa cadastrada e a senha que lhe foi fornecida por e-mail. O sistema de nota fiscal também conta com um código de segurança que modifica a cada acesso.

| ente do | Contador        |          |                              |
|---------|-----------------|----------|------------------------------|
| IICIO   | ACESSAR SISTEMA | CADASTRO | CONSULTA                     |
|         |                 |          |                              |
|         |                 |          |                              |
|         |                 |          | Acesso a area dos contadores |
|         |                 |          | CPF/CNPJ                     |
|         |                 |          |                              |
|         |                 |          | Senha                        |
|         |                 |          |                              |
|         |                 |          | Código de verificação        |
|         |                 |          | 7.7.1.7.1                    |
|         |                 | Entrar   | Esqueci Minha Senha          |
|         |                 |          |                              |

O código de segurança garante que a senha não será quebrada por algum software mal intencionado agregando assim segurança ao sistema.

Uma vez que se efetua o login no sistema o usuário verá a seguinte tela:

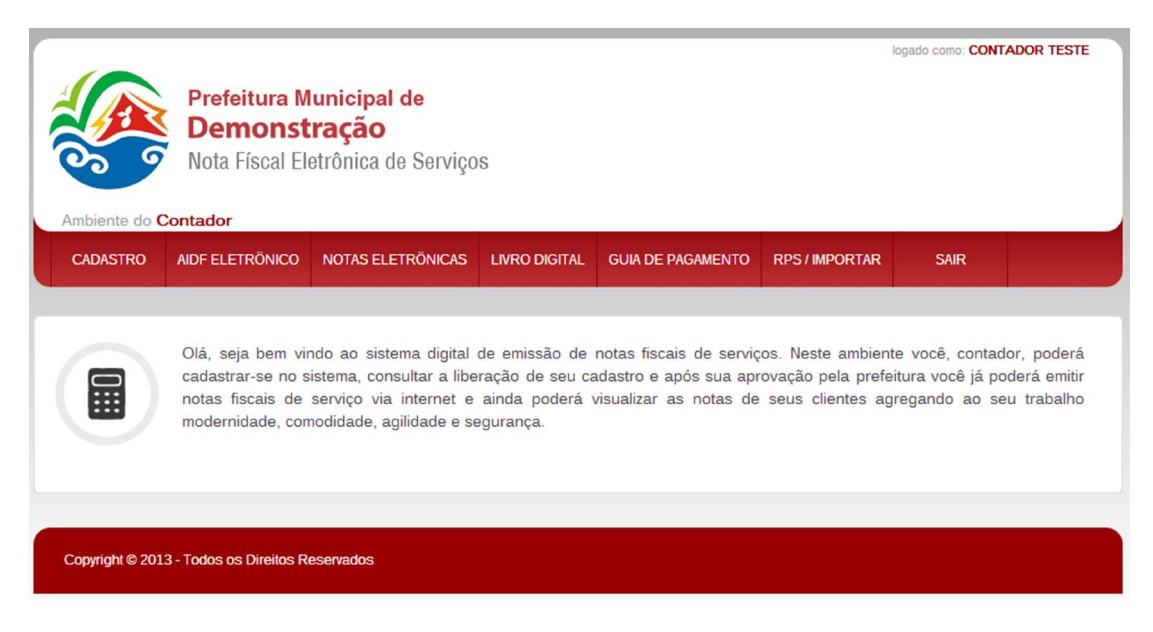

Contadores > Acessar Sistema > Tela inicial

O sistema oferece ao contador um ambiente amigável no qual o mesmo contará com as seguintes opções:

• **Cadastro:** Ambiente onde o usuário poderá modificar suas informações cadastrais e ainda poderá alterar a senha, adicionar novos usuários para o sistema e adicionar uma logo para que a mesma apareça na nota.

Contadores > Acessar Sistema > Cadastro

• AIDF Eletrônica: Ambiente onde o usuário poderá solicitar a prefeitura a Autorização de Impressão de Documentos Fiscais Eletrônico. Uma vez que liberada pela prefeitura o usuário poderá emitir sua nota fiscal de serviços eletrônica. Neste campo o contador também consegue visualizar as AIDF's das empresas ao qual ele presta serviço.

| 3                                       | Prefeitura N<br>Demonst<br>Nota Físcal El | lunicipal de<br>t <b>ração</b><br>etrônica de Serviço | IS            |                   |              |      |  |
|-----------------------------------------|-------------------------------------------|-------------------------------------------------------|---------------|-------------------|--------------|------|--|
| CADASTRO                                | AIDF ELETRÖNICO                           | NOTAS ELETRÖNICAS                                     | LIVRO DIGITAL | GUIA DE PAGAMENTO | RPS/IMPORTAR | SAIR |  |
| AIDF Elet                               | rônico                                    |                                                       |               |                   |              |      |  |
| Razão Social: COI                       | NTADOR TESTE                              |                                                       |               |                   |              |      |  |
| Número da última<br>Nota limite / AIDF: | nota emitida:                             | 0<br>Liberado                                         |               |                   |              |      |  |
|                                         |                                           |                                                       |               |                   |              |      |  |
| Convight @ 2012                         | Todos os Direitos R                       | eservados                                             |               |                   |              |      |  |

 Notas Eletrônicas: Sendo o contador também um prestador de serviços, neste ambiente o contador emitirá sua nota fiscal de serviço eletrônica. Ele também poderá fazer consultas a demais notas já emitidas e ainda reimprimi-las sempre que necessário. O contador poderá fazer o mesmo com as notas de seus clientes desde que o mesmo esteja autorizado para isso.

Contadores > Acessar Sistema > Notas Eletrônicas

Para que se emita uma nota fiscal de serviços eletrônica alguns campos são obrigatórios, estes campos vêem sinalizados com o sinal de asterisco (\*). Uma observação importate: Não utilizar a tecla enter para alternar-se entre os campos.

|                                                      |                                               |                               |                 |                   |                | CONTADOR TE                | ESTE   Sair |
|------------------------------------------------------|-----------------------------------------------|-------------------------------|-----------------|-------------------|----------------|----------------------------|-------------|
|                                                      | Prefeitura M                                  | lunicipal de                  |                 |                   |                |                            |             |
|                                                      | Nota Fiscal F                                 | tração<br>letrônica de Servic | าร              |                   |                |                            |             |
|                                                      | nota nota E                                   | iotromota do correg           |                 |                   |                |                            |             |
| Ambiente do C                                        | Contador                                      |                               |                 |                   |                |                            |             |
| CADASTRO                                             | AIDF ELETRÖNICO                               | NOTAS ELETRÔNICAS             | LIVRO DIGITAL   | GUIA DE PAGAMENTO | RPS / IMPORTAR | SAIR                       |             |
|                                                      |                                               |                               |                 |                   |                |                            |             |
| Emitir Nota                                          | Fiscal                                        |                               |                 |                   |                |                            |             |
| Pesquisar No                                         | ta Copiar Nota                                |                               |                 |                   |                |                            |             |
| OBS: Não utiliza                                     | r a tecla Enter para alt                      | amar entre os campos          |                 |                   |                |                            |             |
| CDS. National                                        |                                               | ernar entre os campos.        |                 |                   |                |                            |             |
| INFORMAÇO                                            | DES DA NOTA                                   |                               |                 |                   |                |                            |             |
|                                                      | Número                                        | Da                            | ta e Hora de En | nicean            |                |                            |             |
|                                                      | 1                                             |                               | 02/07/2013 08:  | 36                | KL             | DA-MUJO                    |             |
| Marque para                                          | 1<br>a utilizar RPS                           |                               | 02/07/2013 08:  | 36                | KL             | IDA-MUJQ                   |             |
| Marque para                                          | 1<br>a utilizar RPS                           |                               | 02/07/2013 08:  | 36                | KL             | IDA-MUJQ                   |             |
|                                                      | 1<br>a utilizar RPS<br>DE SERVIÇOS            |                               | 02/07/2013 08:  | 36                | KL             | IDA-MUJQ                   |             |
| Marque para                                          | 1<br>a utilizar RPS<br>DE SERVIÇOS            |                               | 02/07/2013 08:  | 36                | KL             | de Verificação<br>IDA-MUJQ |             |
| Marque para<br>TOMADOR I<br>CPF/CNPJ<br>Nome/Razão S | 1<br>a utilizar RPS<br>DE SERVIÇOS<br>Social* |                               | 02/07/2013 08:  | 36                | K              | <b>DA-MUJQ</b>             |             |

Contadores > Acessar Sistema > Notas Eletronicas > Emitir Notas

• Livro Digital: Neste ambiente o usuário poderá verificar o livro digital do mês vigentes e meses anteriores, fazer o fechamento do mês para seus clientes e o seu próprio fechamento.

| CADASTRO          | AIDF ELETRÖNICO         | NOTAS ELETRÖNICAS     | LIVRO DIGITAL GUIA DE PAGA | MENTO RPS / IMPORTAR | SAIR         |
|-------------------|-------------------------|-----------------------|----------------------------|----------------------|--------------|
|                   |                         |                       | LIVROS PRÓPRIOS            |                      |              |
| ivro Digital      |                         |                       | LIVROS DE CLIENTES         | Livros de Clientes   |              |
| Procurar Código * | Periodo \$              | Estado \$             | Base de Calculo \$         | Iss Retido \$        | Iss Total \$ |
| Vão foram encontr | ados resultados que ate | endem à sua pesquisa. |                            |                      |              |
| Gerar Novo Livi   | ro                      |                       |                            |                      |              |
|                   |                         |                       |                            |                      |              |

Contadores > Acessar Sistema > Livro Digital

 RPS: Neste campo o usuário poderá fazer solicitações de RPS (Recibo Provisório de Serviços). Para que se utilize este recurso é necessário que a prefeitura autorize previamente a impressão do mesmo. O RPS é uma espécie de plano B do prestador de serviços, ele somente poderá ser utilizado pelo prestador naqueles momentos onde exista algum empecilho tecnológico que inviabiliza a utilização do sistema de forma natural, por exemplo a queda da internet.

|                                   |                                           |                                                                    |               |                   |                 | CONTADOR TESTE | sair |
|-----------------------------------|-------------------------------------------|--------------------------------------------------------------------|---------------|-------------------|-----------------|----------------|------|
|                                   | Prefeitura M<br>Demonst<br>Nota Fiscal El | l <mark>unicipal de</mark><br>t <b>ração</b><br>etrônica de Serviç | 08            |                   |                 |                |      |
| Ambiente do C                     | ontador                                   |                                                                    |               |                   |                 |                |      |
| CADASTRO                          | AIDF ELETRÖNICO                           | NOTAS ELETRÖNICAS                                                  | LIVRO DIGITAL | GUIA DE PAGAMENTO | RPS / IMPORTAR  | SAIR           |      |
|                                   |                                           |                                                                    |               |                   | RPS PRÓPRIAS    |                |      |
| RPS / Impor                       | tação                                     |                                                                    |               |                   | RPS DE CLIENTES |                |      |
| Solicitação de                    | RPS - Importar RPS                        | RPS Convertidas                                                    |               |                   |                 |                | -    |
| Ult. RPS E                        | mitida: 0                                 |                                                                    |               |                   |                 |                |      |
| RPS Rest                          | tantes: 0                                 |                                                                    |               |                   |                 |                |      |
|                                   | Faça uma s                                | olicitação de RPS                                                  |               |                   |                 |                |      |
|                                   | Imprimir No                               | va RPS Solicitar R                                                 | PS            |                   |                 |                |      |
|                                   |                                           |                                                                    |               |                   |                 |                |      |
|                                   |                                           |                                                                    |               |                   |                 |                |      |
| (document.getElementById('frmVerR | ps').submit())                            | bs                                                                 |               |                   |                 |                |      |

Contadores > Acessar Sistema > RPS / IMPORTAR

• Guia de pagamento: Neste campo o contador conseguirá imprimir as guias de pagamento do ISSQN para seus clientes e também a sua própria guia.

| Ambiente do C   | ontador                  |                       |               |                   |                | a contrara |         |
|-----------------|--------------------------|-----------------------|---------------|-------------------|----------------|------------|---------|
| CADASTRO        | AIDF ELETRÖNICO          | NOTAS ELETRÖNICAS     | LIVRO DIGITAL | GUIA DE PAGAMENTO | RPS / IMPORTAR | SAIR       |         |
|                 |                          |                       |               | GUIAS PRÓPRIAS    |                |            |         |
| Guias Emiti     | das                      |                       |               | GUIAS DE CLIENTES |                |            |         |
| Procurar        |                          |                       |               |                   |                |            |         |
| Data Em         | issão \$ Da              | ata Vencimento ‡      | Valor \$      | Nosso Nur         | mero 🛊 🛛 I     | Estado \$  | Pago \$ |
| Não foram encon | trados resultados que at | endem à sua pesquisa. |               |                   |                |            |         |
| Gerar Nova G    | uia                      |                       |               |                   |                |            |         |
|                 |                          |                       |               |                   |                |            |         |
|                 |                          |                       |               |                   |                |            |         |
|                 | 2 T-d Diit D-            | nomadon               |               |                   |                |            |         |

Contadores > Acessar Sistema > Guia Pagamento

 Exportar Notas: Neste campo o usuário tem a opção de exportar ou importar informações para o sistema desde que o mesmo siga o layout de exportação/importação padrão do sistema.

|                  | Prefeitura M<br>Demonst<br>Nota Fiscal El | <b>lunicipal de</b><br>t <b>ração</b><br>etrônica de Serviço                | 08            |                   |                | CONTADOR T | ESTE   <mark>Sair</mark> |
|------------------|-------------------------------------------|-----------------------------------------------------------------------------|---------------|-------------------|----------------|------------|--------------------------|
| Ambiente do Co   | AIDF ELETRÖNICO                           | NOTAS ELETRÔNICAS                                                           | LIVRO DIGITAL | GUIA DE PAGAMENTO | RPS / IMPORTAR | SAIR       |                          |
| Exportar Not     | tas Fiscais                               | EMITIR NOTA FISCAL<br>NOTAS PRÓPRIAS<br>NOTAS DE CLIENTES<br>EXPORTAR NOTAS |               |                   |                |            | -                        |
| Empresa          | COM                                       | ITADOR TESTE                                                                | Exporta       | Notas             |                |            |                          |
| Periodo das Nota | as == N                                   | 1ês == 💌 / ==ANO=                                                           | =             |                   |                |            |                          |
| Exportar         | Cancelar                                  |                                                                             |               |                   |                |            |                          |
| Copyright © 2013 | 3 - Todos os Direitos Re                  | servados                                                                    |               |                   |                |            |                          |
|                  |                                           |                                                                             |               |                   |                |            |                          |

Contadores > Acessar Sistema > Notas Eletronicas > Exportar Notas

• Sair: Nesta opção o prestador sai do ambiente retornando a tela de login